## CM/ECF Participant's Guide

## JUDGE/TRUSTEE ASSIGNMENT Updated 1/19/2023

- Description: This process shows the steps and screens required for an external user to assign the Judge and Trustee in a new bankruptcy case for Chapters 7 and 13 <u>only after creditors are added.</u>
  - **NOTE:** When filing a case that applies to Assignment of Refiled, Related, or Simultaneously Pending Cases, see SC LBR 1073-1: Assignment of Cases, LOCAL RULES.

**STEP 1** – Click on the **Bankruptcy** hyperlink on the CM/ECF Main Menu Bar.

**STEP 2** – The BANKRUPTCY EVENTS screen displays.

- Click on Judge/Trustee Assignment hyperlink.
- For further information on each of these categories, click the **Help** button located on the CM/ECF menu bar.

**STEP 3** – The 341 JUDGE AND TRUSTEE screen displays.

• This may take a few minutes...please be patient. A confirmation screen will appear.

Assigning judges....

Assigning trustees....

Assigning confirmation hearings....

Docketing ....

| Case       | Judge           | Trustee      | 341 Meeting   | <b>Confirmation Hearing</b> | Docket Date | <b>Reason Skipped</b> |
|------------|-----------------|--------------|---------------|-----------------------------|-------------|-----------------------|
| 23-2525    | David R. Duncan | Bill Trustee | 02/17/2023 at | 04/13/2023 at 10:00 AM      | 01/18/2023  |                       |
| Joe Debtor |                 |              | 9:00 AM       | Columbia (DD)               |             |                       |
|            |                 |              | Telephone -   |                             |             |                       |
|            |                 |              | 341           |                             |             |                       |
|            |                 |              |               |                             |             |                       |